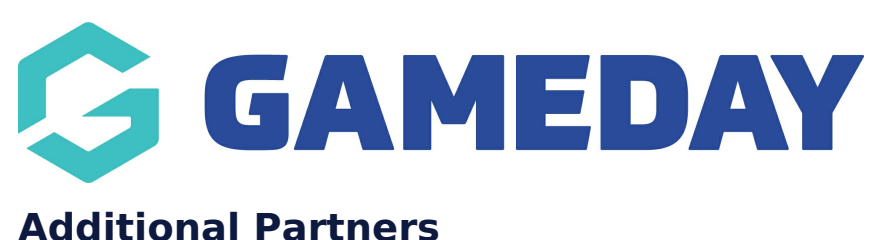

Last Modified on 19/06/2023 4:43 pm AEST

NOTE: This add on has to be enabled for your organisation. To check if this is available for your website, check Your Website Features / GameDay Dashboard.

If you want to add extra partners that display separate from your major partners panel, then you can do this within the **ADDITIONAL PARTNERS** section. This panel displays as an automated scroll.

1. Under the **SECTIONS** header click on the **ADDITIONAL PARTNERS** tab.

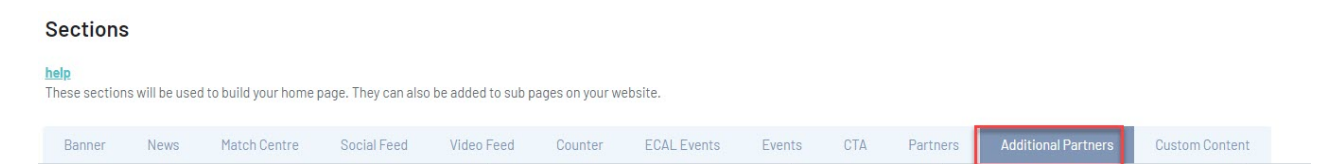

2. If this panel is not set to show on your website yet, then make sure you click the button to SHOW this widget on your website and adjust the order of where you would like this to sit within your website.

3. You can also add a specific backgound colour for this panel or even an image.

| Sections<br>help<br>These section | s will be use      | d to build your home p | page. They can also | o be added to sub p | bages on your we                   | ebsite.    |            |     |                                      |                                          |                                            | •                                                                                                    |
|-----------------------------------|--------------------|------------------------|---------------------|---------------------|------------------------------------|------------|------------|-----|--------------------------------------|------------------------------------------|--------------------------------------------|----------------------------------------------------------------------------------------------------|
| Banner                            | News               | Match Centre           | Social Feed         | Video Feed          | Counter                            | Events     | Old Events | CTA | Partners                             | nal Partners                             | Custom Content                             |                                                                                                    |
| <b>Overview</b><br>The additio    | r<br>nal partner p | anel appear below th   | e fixtures panel.   | hele                | Show Panel<br>Show or hide<br>Show | this panel |            |     | Panel Order<br>1 = top of page<br>10 | Background Cok<br>Set a custom<br>Select | our<br>I colour for this section<br>Colour | Bedgerond Image<br>Set a background Image for this section, will<br>override background colour.<br>No Image selected Add Image |
| Partner Section                   | r Heading          |                        | P                   | artners             |                                    |            |            |     |                                      |                                          |                                            |                                                                                                    |

Here you have the ability to keep all partners in the one big section or separate these out into their own sections.

## 4. Click ADD PARTNER SECTION.

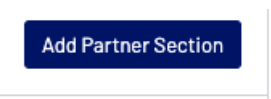

5. Input a heading for this partner section.

6. Click ADD PARTNER.

7. Input the logo and website link for the partner.

| Partner Heading | Add | Additional Parnters                                              |                                                                                                    |  |  |  |  |  |  |  |
|-----------------|-----|------------------------------------------------------------------|----------------------------------------------------------------------------------------------------|--|--|--|--|--|--|--|
| Partner         | 1   | Partner Image<br>Recommend image<br>dimension: 200px by<br>100px | GAMEDAY                                                                                                    |  |  |  |  |  |  |  |
|                 |     | Partner Link                                                     | Image: State of the state of the s |  |  |  |  |  |  |  |

8. Repeat steps 6 and 7 for any other partners you want in this section.

9. Click **ADD PARTNER SECTION** if you wish to add another section of partners and follow the previous steps.

10. Once happy, click the **PUBLISH** button at the top of the webpage.

## HOW ADDITIONAL PARTNERS SHOW ON WEBSITE (ONE SECTION)

Your browser does not support HTML5 video.

## HOW ADDITIONAL PARTNERS SHOW ON WEBSITE (MULTIPLE SECTIONS)

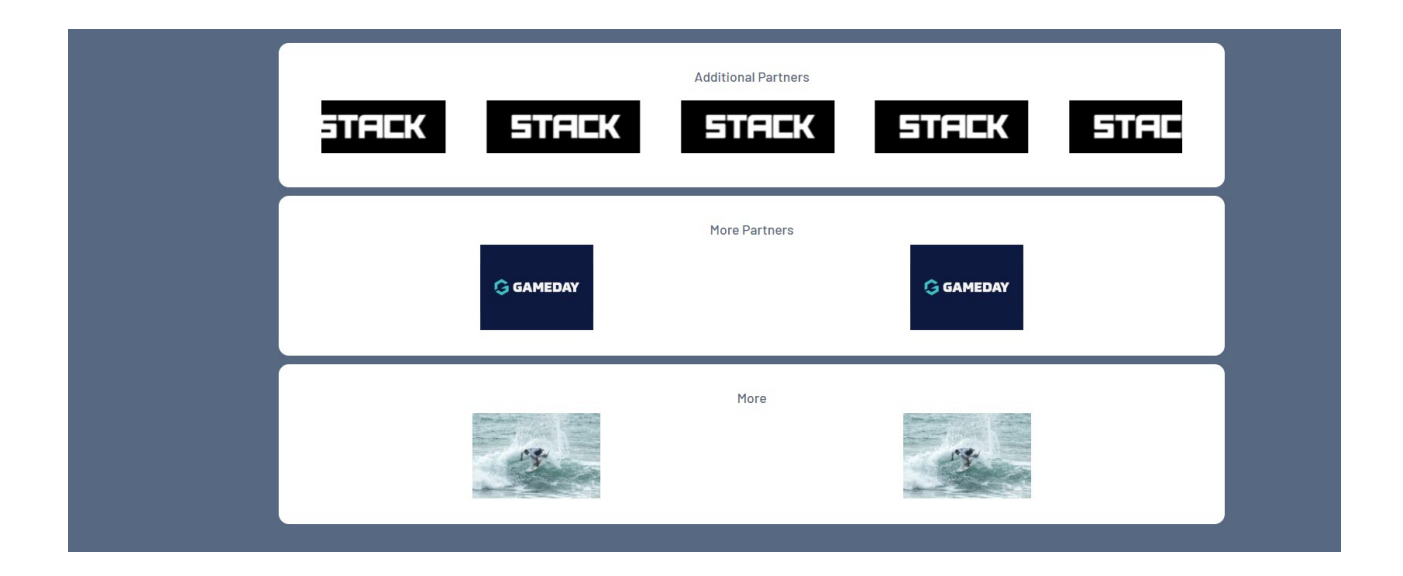

**Related Articles**